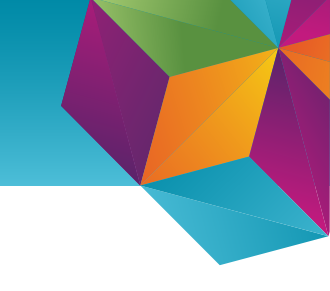

## Company portal - pósturinn í símann

Skilyrt aðgengi (e. conditional access) er notað til þess að herða öryggi í Office 365. Skilyrt aðgengi stjórnar meðal annars hvort tæki megi tala við Office 365, til dæmis er krafa um að pósturinn fái bara að vera á snjallsímum sem hægt er að treysta og til þess að tryggja það þarf að setja upp "Company portal" appið.

## Leiðbeiningar:

 Byrjið á að ná í app í snjallsímann sem heitir "Intune Company portal"

2. Skráið ykkur inn í appið

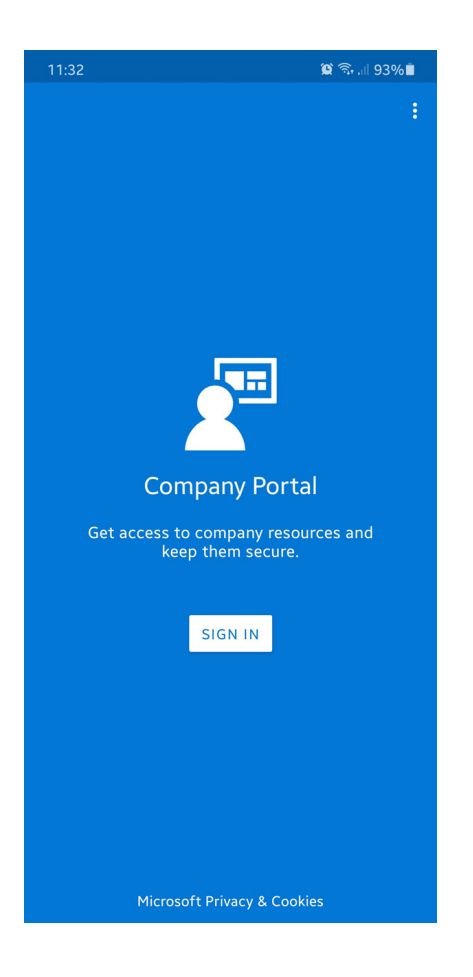

3. Þegar þið eruð búin að skrá ykkur inn sjáið þið lista yfir það sem þarf að gera, þar ýtið þið á "**Begin**"

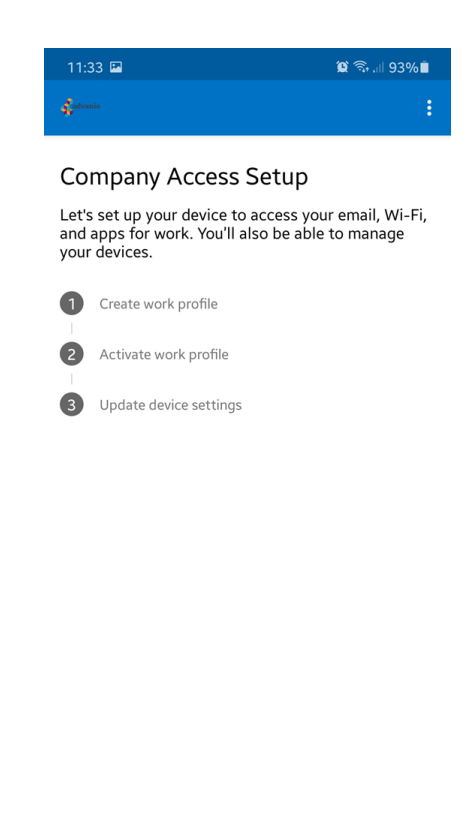

POSTPONE

BEGIN

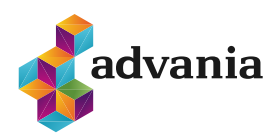

4. Næst er tekið fram hvað Company portal appið getur og getur ekki gert. Farið yfir listann og smellið á "**Continue**"

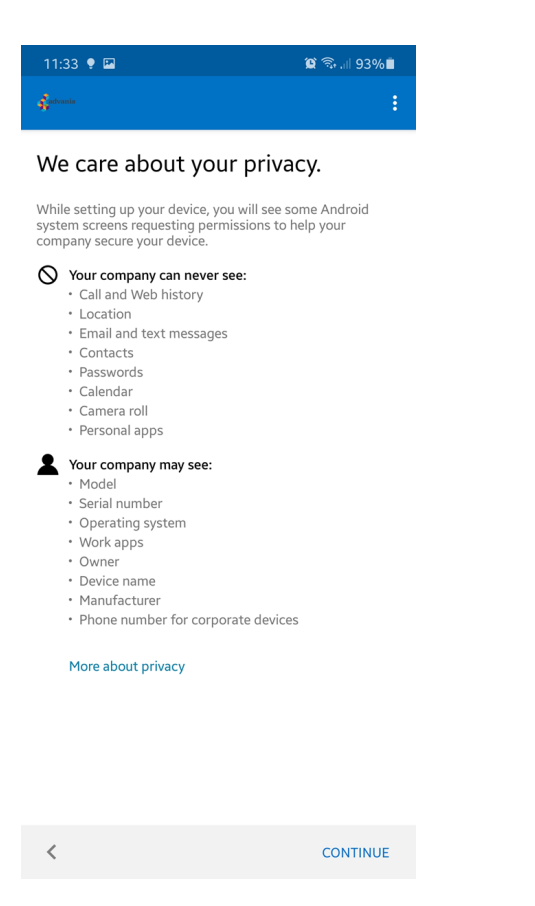

5. Síminn vinnur þá í smá stund og svo ertu beðinn um að búa til "Work profile" þar smellir þú á "**Confirm**"

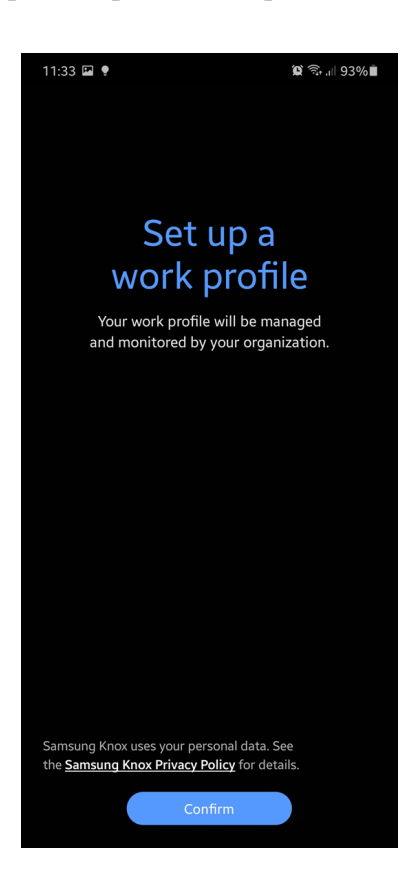

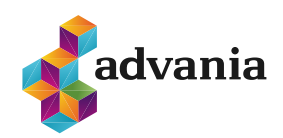

6. Síminn heldur áfram að vinna í smá stund, en svo ættir þú að sjá að fyrsti hluturinn á listanum er orðinn grænn. Þá smellir þú á "**Continue**" 7. Síminn heldur þá áfram að vinna, eftir það gæti verið að þú þurfir að setja PIN eða lykilorð á símann

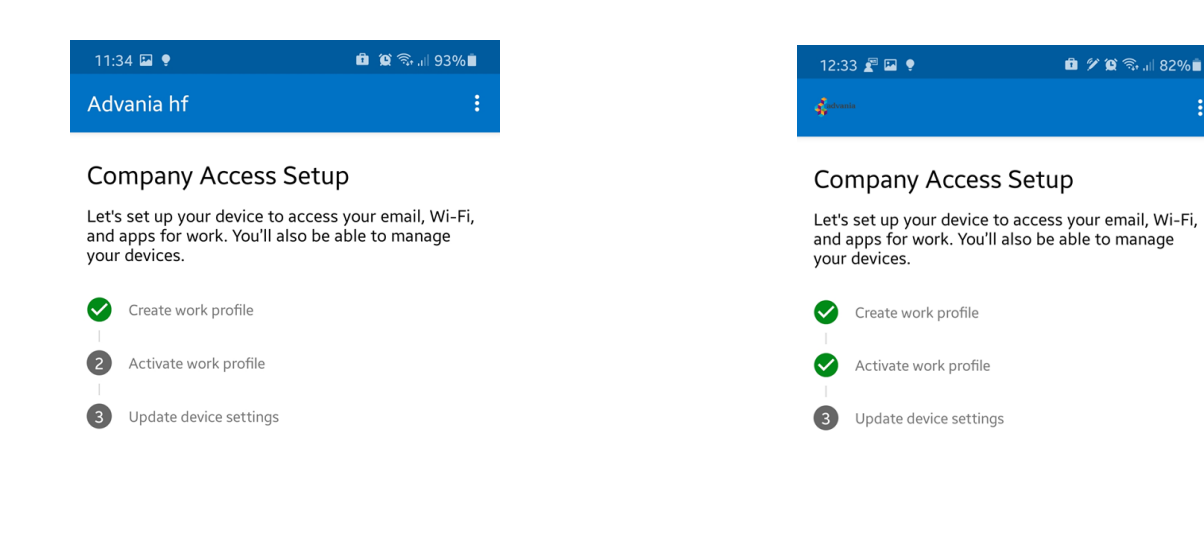

SIGN OUT

CONTINUE

POSTPONE

CONTINUE

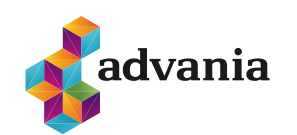

 8. Ef þú smellir á "Continue" birtist þessi skjár sem biður þig um að setja PIN eða lykilorð á símann.
Það er hægt að gera í "settings" á símanum. Þegar það er búið er hægt að velja "Continue" (ath. Company portal appið leyfir þér ekki að halda áfram nema þú uppfyllir þessar öryggiskröfur)

| 12:33 🖉 🖬 🌻 💼 🖉 🎘 🗒 💷 82                                                                                                  | %∎ |
|----------------------------------------------------------------------------------------------------|----|
| - Cartonia                                                                                                    |    |
| Update device settings                                                                                                    |    |
| Your company needs you to adjust these settings to finish setting up your device. Tap CONTINUE to recheck these settings. | )  |
| Password does not meet complexity requirements                                                                            | ^  |
| Your password needs to follow this rule: Password must<br>use biometric technology, such as facial recognition.           |    |
| How to resolve this                                                                                                    |    |
| Check device settings again                                                                                               | ^  |
| to company resources. Tap Check Device Settings to<br>learn more and regain access.                                       |    |
|                                                                                                    |    |

## 9. Að lokum ættu öll þrjú atriðin að vera orðin græn, þá er hægt að velja "**Done**"

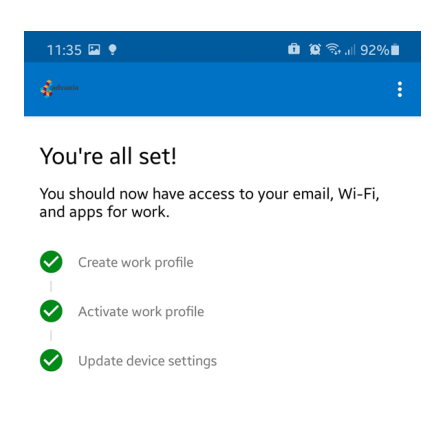

DONE

<

CONTINUE

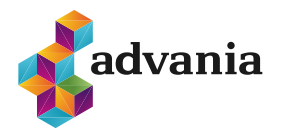

10. Þá ætti að opnast yfirlit yfir öll tæki sem þú ert búinn að skrá, ef þú ert t.d. bara búinn að skrá símann þinn ættir þú að sjá hann hér

| 11:35 🖾 🌻 🖻   | 🗓 😰 🗟 .il 92% 🗎 |
|---------------|-----------------|
| = internation |                 |
| DEVICES       | SUPPORT         |

\_ heide heinberg ice uce\_AndroidForWork... 11. Outlook og OneDrive koma svo sjálfkrafa inn í "Work profile" á símanum og til þess að setja upp póstinn er hægt að opna Outlook þar.

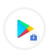

Open the badged version of Google Play to get apps suggested by Advania hf.

DISMISS OPEN

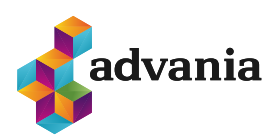

advania.is | 440 9000